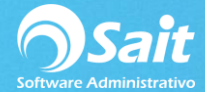

## **Devoluciones y Notas de Crédito**

SAIT te permite generar Devoluciones de Ventas y Notas de Crédito, según como la empresa lo requiera. Esto le da oportunidad al usuario de tener un registro de las Devoluciones y Notas de Crédito que se generen en el sistema.

Este proceso, de manera automática te realizan los ajustes necesarios al inventario. Todo esto de una manera muy práctica y sencilla para el usuario.

Para acceder a esta opción deberá ingresar al menú de Ventas / Devoluciones y Notas de Crédito.

## **Devoluciones de Ventas**

Las devoluciones de ventas generalmente se deben a que la mercancía se encontraba dañada, el cliente devolvió el producto o el producto cobrado no era el correcto, por mencionar algunos.

En SAIT los pasos que tienes que seguir para realizar una devolución de una venta, son los siguientes:

- 1. Ingresar al menú de Ventas / Devoluciones y Notas de crédito
- 2. Seleccionar el tipo de documento a devolver (Factura, Nota, Remisión).
- 3. Ingresar el folio del documento a devolver.
- 4. De manera automática te presenta toda la información de ese documento.
- 5. Ingresar la forma de pago de la devolución, es decir en Efectivo o en Crédito.
- 6. Seleccionar la causa de la devolución.
- 7. Ingresar en comentarios el motivo de la devolución.
- 8. Si desea devolver todos los artículos, deberá presionar el botón [Devolver Todos].
- Si solo es un artículo a devolver, únicamente se deberá posicionar en el artículo que desea devolver e indicar la cantidad a devolver.
- Y por último dar clic en el botón [F8 = Procesar] y listo, la devolución del producto fue realizada.

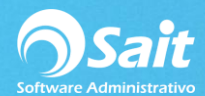

| 🕤 Devolución de Venta                                                                                                  |                                             |                   |           |          |        |        |           |                    |            |              |
|----------------------------------------------------------------------------------------------------|---------------------------------------------|-------------------|-----------|----------|--------|--------|-----------|--------------------|------------|--------------|
| Devolver Nota                                                                                                    | ▼ <u>F</u> olio A108                        | 20-Nov-           | 2018 Cre  | dito     |        |        |           | Folio              | A15        |              |
| Vendedor 1 ? LINA LÓPEZ VIDAL                                                                                          |                                             |                   |           |          |        |        |           | Fecha              | 4-Ene-2019 |              |
| Forma En Efectiv  Pesos Causa Error del Usuario                                                                        |                                             |                   |           |          |        |        |           | I.C.<br>LINA LOPEZ | 18.5000    |              |
| Cliente 10 ?                                                                                                    |                                             |                   |           |          |        |        |           | - Importe          |            | 0.00         |
| DIMIPLASTIK, S.A. DE C.V.<br>MAZATLAN 513-A LA FE Desc Fact 0.00                                                       |                                             |                   |           |          |        |        |           | IVA<br>Otros Imp.  |            | 0.00<br>0.00 |
| SAN NICOLAS DE LOS GARZA NUEVO LEON 66470           Tel         8327 2925         Fax         8327 3011         #Orden |                                             |                   |           |          |        |        |           | Total              | 0          | .00          |
| Comentarios                                                                                                    |                                             |                   |           |          |        |        |           |                    |            |              |
|                                                                                                    |                                             |                   |           |          |        |        |           |                    |            |              |
|                                                                                                    |                                             |                   |           |          |        |        |           |                    |            |              |
|                                                                                                    |                                             |                   |           |          |        |        |           |                    |            |              |
|                                                                                                    |                                             |                   | -         |          |        |        |           |                    |            |              |
| Clave F2=Buscar                                                                                                    | Descr F3=Series F5=Obs                      | Vendidos<br>1 000 | Devueltos | Devolver | Unidad | % Desc | IVA 16.00 | P. Unitario        | Importe    | <u> </u>     |
| ADRE                                                                                                    | ADRECUDETAS                                 | 1.000             |           |          | PZA    |        | 10.00     | 100.00000          |            |              |
|                                                                                                    |                                             |                   |           |          |        |        |           |                    |            |              |
|                                                                                                    |                                             |                   |           |          |        |        |           |                    |            |              |
|                                                                                                    |                                             |                   |           |          |        |        |           |                    |            |              |
|                                                                                                    |                                             |                   |           |          |        |        |           |                    |            |              |
|                                                                                                    |                                             |                   |           |          |        |        |           |                    |            |              |
|                                                                                                    |                                             |                   |           |          |        |        |           |                    |            | -            |
|                                                                                                    | Devoler <u>T</u> odos F8 = <u>P</u> rocesar |                   |           |          |        |        |           |                    |            |              |

## Notas de Crédito

Las Notas de Crédito por devolución de una venta generalmente se deben a que la mercancía se encontraba dañada, el cliente devolvió el producto o el producto cobrado no era el correcto, por mencionar algunos.

Una nota de crédito puede realizarse de dos maneras:

- Devolver todo el documento o factura
- Hacer una nota de crédito por diferencia en precio o descuentos por pronto pago

En SAIT es muy sencillo realizar cualquiera de estos dos procesos, los pasos los encontrarás en el siguiente link:

https://ayuda.sait.mx/cfdi33/factura-version-3.3/emitir/nota-credito/